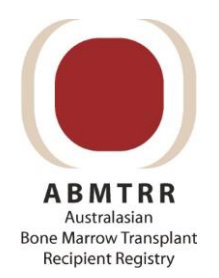

# ABMTRR Cell Therapy REDCap User Guide

# Table of Contents

| ABMTRR Form Submission Workflow2              |
|-----------------------------------------------|
| Accessing the ABMTRR REDCap Database          |
| Access to REDCap3                             |
| Access to REDCap Projects5                    |
| Logging into REDCap5                          |
| Logging out of REDCap6                        |
| Navigating REDCap7                            |
| Project Home7                                 |
| Record Status Dashboard7                      |
| Add / Edit Records9                           |
| Data Exports, Reports, and Stats10            |
| How to use the repeat event / form function10 |
| Update and editing forms                      |
| Required fields11                             |
| Question Subsets11                            |
| Help Text                                     |
| Auto Fill in dropdown lists12                 |
| Field History / Field log comments12          |
| ABMTRR Cell Therapy Form Guidelines14         |
| For Further Help14                            |
| References                                    |

# ABMTRR Form Submission Workflow

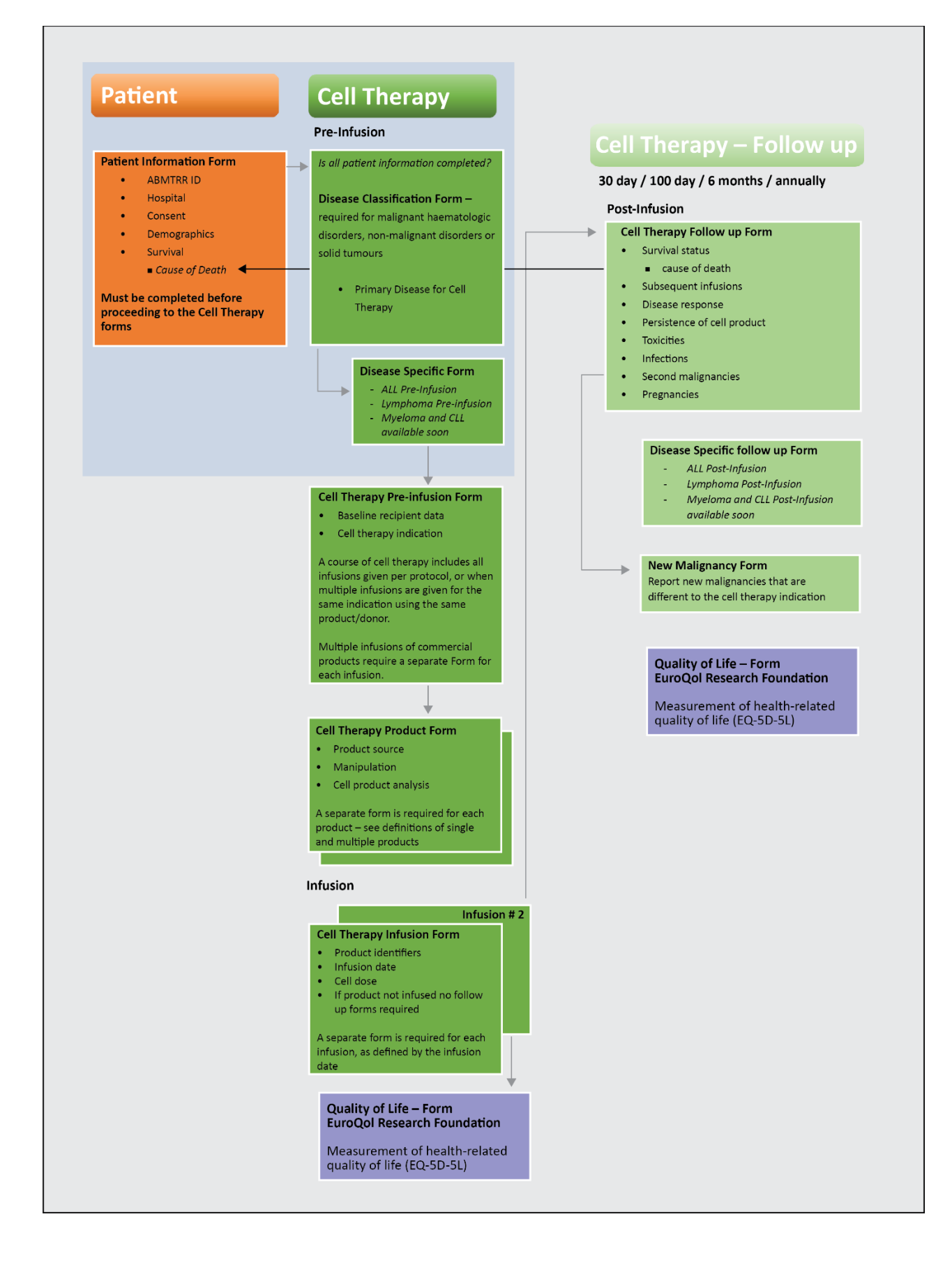

# Accessing the ABMTRR REDCap Database

Research Electronic Data Capture - REDCap was created in 2004 at Vanderbilt University and was offered to institutions as a user-friendly web-based interface. REDCap offers an easy-to-use, and secure method of flexible yet robust data collection.

REDCap is the ABMTRR web-based application that allows centres to electronically submit the required forms for the collection of cell therapy and transplant data.

#### Access to REDCap

The ABMTRR Data Manager will create a REDCap account for required users. Once the account is setup, an automatic message will be sent to the user advising the username and asking to setup a password:

[This message was automatically generated by REDCap]

A REDCap account has been created for you in which your REDCap username is "**username**". Click the link below to set your new password and log in.

After logging in, please make sure to <u>set up your password recovery question</u>, which will allow you to use the 'Forgot your password?' link on the login page without the need to contact the REDCap Administrator. You will be prompted to set your recovery question on the My Projects page, but you can also set it on your 'My Profile' page under 'Login-related options'.

[Set your new REDCap password]

 Click the [Set your new REDCap password] link in the email you receive to set your password.

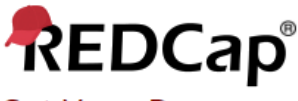

## Set Your Password

Your password has not been set yet or has been reset. You will need to set your password here to whatever value you wish. Please enter your desired password below and click the 'Submit' button. Once your password has been set, you may use it with your username whenever you log in to REDCap. Please make sure that you write down or remember your new password for future use. The new password entered must be AT LEAST 9 CHARACTERS IN LENGTH and must consist of AT LEAST one lower-case letter, one upper-case letter, and one number.

| Username:         | sharks |  |  |  |  |  |
|-------------------|--------|--|--|--|--|--|
| Password:         |        |  |  |  |  |  |
| Re-type password: |        |  |  |  |  |  |
| Submit            |        |  |  |  |  |  |

REDCap 10.1.2 - © 2020 Vanderbilt University

2. Set up a Password recovery question, when promoted. Confirm your email address is correct before saving.

| Set Up Password Recovery Question                                                                                                    | 1                                                                                                    | ×                                                                                                    |
|----------------------------------------------------------------------------------------------------|----------------------------------------------------------------------------------------------------|----------------------------------------------------------------------------------------------------|
| To help you easily and quickly recover<br>need you to select a security question<br>you have filled out this information, if you<br>on the REDCap login screen, and it will as<br>you will select below). In such a case, it w<br>with your REDCap account. Setting up you<br>wait on a REDCap administrator to reset i | your REDCap password (in case you forget i<br>of your choice below and then provide an a<br>u forget your password, you can click the 'Forg<br>k you to provide a correct answer to your secu<br>ill send a new temporary password to the ema<br>ur password recovery question below will prev<br>it manually if you ever forgot your password.      | t in the future), we<br>inswer for it. Once<br>ot Your Password?' link<br>irity question (the one<br>il address associated<br>ent you from having to                                                                             |
| NOTICE: It is highly recommended that y<br>accidentally locked out of your REDCap                                                                                                    | you set your password recovery question now,<br>account.                                                                                                    | or else you might get                                                                                                    |
| Select a question: - select a securit                                                                                                    | ty question - 🗸 🗸                                                                                                    |                                                                                                    |
| Provide answer to question:                                                                                                    | (not case sensitive)                                                                                                    |                                                                                                    |
| Please confirm your email address                                                                                                    |                                                                                                    |                                                                                                    |
| (If you attempt to recover your password, you                                                                                                    | r new password will be sent to this email address.)                                                                                                    |                                                                                                    |
|                                                                                                    |                                                                                                    |                                                                                                    |
| Save Not now. Remind me aga                                                                                                    | ain in 2 days.                                                                                                    |                                                                                                    |
|                                                                                                    |                                                                                                    |                                                                                                    |
| Set Up Password Recovery Question                                                                                                    | ×                                                                                                    |                                                                                                    |
| SUCCESS! You have now set up your pas                                                                                                    | ssword recovery question.                                                                                                    |                                                                                                    |
| You will be able to easily recover your pa                                                                                                    | issword in the future.                                                                                                    |                                                                                                    |
| Close                                                                                                    |                                                                                                    |                                                                                                    |
| REDCap <sup>®</sup> Home III My Projects + New Project @ Help & FAQ                                                                                                    | 🖼 Training Videos 🛛 Send-It 📮 Messenger                                                                                                    |                                                                                                    |
|                                                                                                    | Login via your SVHA Username / Password. Once you have access, please contact the<br>projects approved. or be granted access to an existing project.<br>Welcome to REDCap!                                                                                                    | ABMTRR Data Manager +61 2 9355 5694) to get your                                                                                                    |
|                                                                                                    | REDCap is a secure web platform for building and managing online databases<br>and surveys. REDCap's streamlined process for rapidly creating and designing<br>projects offers a vast array of tools that can be tailored to virtually any data<br>collection strategy.<br>REDCap provides automated export procedures for seamless data downloads to | REDCap Features<br>Build online surveys and databases quickly<br>and securely - Create and design your project<br>rapidly using secure web authentication from<br>your browser. No extra software is required.                   |
|                                                                                                    | Excel and common statistical packages (SPSS, SAS, Stata, R), as well as a built-in<br>project calendar, a scheduling module, ad hoc reporting tools, and advanced<br>features, such as branching logic, file uploading, and calculated fields.                                                                                                    | Fast and flexible - Conception to production-<br>level survey/database in less than one day.<br>Export data to common data analysis                                                                                              |
|                                                                                                    | Learn more about REDCap by watching a 🖽 <u>brief summary video (4 min)</u> . If you<br>would like to view other quick video tutorials of REDCap in action and an<br>overview of its features, please see the <u>Training Resources</u> page.                                                                                                    | packages - Export your data to Microsoft Excel,<br>PDF, SAS, Stata, R, or SPSS for analysis.<br>Ad Hoc Reporting - Create custom queries for                                                                                     |
|                                                                                                    | NOTCE: If you are collecting data for the purposes of human subjects research,<br>review and approval of the project is required by your Institutional Review Board.                                                                                                    | generating reports to view or download.<br>e-Consent - Perform informed consent                                                                                                    |
|                                                                                                    | If you require assistance or have any questions about REDCap, please contact<br>ABMTRR Data Manager.(+61.2.9355.5694).                                                                                                    | electronically for participants via survey Easily manage a contact list of survey                                                                                                    |
|                                                                                                    |                                                                                                    | respondents or create a simple survey link -<br>Build a list of email contacts, create custom email<br>invitations, and track who responds, or you may<br>also create a single survey link to email out or<br>post on a website. |
|                                                                                                    |                                                                                                    | Scheduling - Utilize a built-in project calendar<br>and scheduling module for organizing your<br>events and appointments.                                                                                                    |
|                                                                                                    |                                                                                                    | REDCap Mobile App - Collect data offline using<br>an app on a mobile device when there is no WiFi<br>or cellular connection, and then later sync data<br>back to the server.                                                     |
|                                                                                                    |                                                                                                    | Send files to others securely - Using 'Send-It',<br>upload and send files to multiple recipients,<br>including existing project documents, that are too<br>large for email attachments or that contain<br>sensitive data.        |
|                                                                                                    |                                                                                                    | Save your data collection instruments as a<br>PDF to print - Generate a PDF version of your<br>forms and surveys for printing to collect data<br>offline.                                                                        |

## Access to REDCap Projects

The ABMTRR Data Manager will allocate the relevant REDCap project once your username has been verified. An automatic message will be sent to you advising confirmation of project access:

[This message was automatically generated by REDCap]

You have been given access to the REDCap project named "PROJECT NAME". Using your user name "username", you may log in to the project using the link below.

https://abmtrr.svha.org.au/

#### Logging into REDCap

- 1. Copy the link provided in the automatically generated email and paste into Chrome (preferred browser). Save the page to your favourites bookmark.
- 2. Log into RedCap using your username and password, set in previous steps

| REDCap                                                                                      |                                             |            |                       |                                         |
|---------------------------------------------------------------------------------------------|---------------------------------------------|------------|-----------------------|-----------------------------------------|
| Log In                                                                                      |                                             |            |                       |                                         |
| Login via your SVHA Username / Password. C<br>projects approved, or be granted access to ar | nce you have access,<br>n existing project. | please cor | ntact the ABMTRR Da   | ata Manager +61 2 9355 5694) to get you |
| Please log in with your user name and passw 9355 5694).                                     | ord. If you are having                      | trouble lo | gging in, please cont | act <u>ABMTRR Data Manager (+61 2</u>   |
|                                                                                             | Username:                                   |            |                       | )                                       |
|                                                                                             | Password:                                   |            |                       |                                         |
|                                                                                             | L                                           | og In      | Forgot your passwor   | <u>d2</u>                               |

- 3. Successful login will take you to the REDCap Home page, upon your first login
- 4. Access your projects by selecting the My Projects icon at the top of the REDCap screen

|                                | My Projects + New Project                                                | 😮 Help & FAQ       | Training Videos                              | Send-It                        | 🗭 Mess                  | enger     | Logged ir<br>rcaldwel | as 🤅    | My Profile | 🕒 Log out |
|--------------------------------|--------------------------------------------------------------------------|--------------------|----------------------------------------------|--------------------------------|-------------------------|-----------|-----------------------|---------|------------|-----------|
| Login via you<br>projects app  | ır SVHA Username / Password. Or<br>roved, or be granted access to an     | nce you have acco  | ess, please contact th                       | e ABMTRR Da                    | ata <mark>M</mark> anag | ger +61 . | 2 9355 5694) 1        | o get y | our        |           |
| Listed below<br>users still ha | are the REDCap projects to which<br>ve access to your projects, visit th | n you currently ha | ave access. Click the p<br><u>ishboard</u> . | ro <mark>je</mark> ct title to | open the                | project   | . <u>Read more</u> T  | o revie | w which    |           |
| My Project                     | ts Sorganize Collaps                                                     | se All             |                                              |                                | Filter                  | project   | s by title            | ×       | B          |           |
| Project Title                  |                                                                          |                    |                                              |                                | Records                 | Fields    | Instruments           | Туре    | Status     |           |
| Cell Therap                    | ру                                                                       |                    |                                              |                                | 2                       | 2828      | 15 forms              | -       | ×          |           |

5. Select the project you wish to start entering data into, this will take you to the **Project Home** and Design Page

## Logging out of REDCap

1. Select the **Log out** option at the top left of the Project Home screen **OR** if you are on the REDCap Home Page, select the logout option at the top right of the screen

|  | REDCap | Home | 🗐 My Projects | + New Project | Help & FAQ | 🖽 Training Videos | ➡ Send-It | Messenger | Logged in as<br>rcaldwell My Profile 🍽 Log out |
|--|--------|------|---------------|---------------|------------|-------------------|-----------|-----------|------------------------------------------------|
|--|--------|------|---------------|---------------|------------|-------------------|-----------|-----------|------------------------------------------------|

**Note:** REDCap will timeout after 30 minutes if there has been no activity. Logging back in will return you to the most recent page from your previous session, using the Log In button on the REDCap Auto Logout Warning screen. If you go back to the URL (favourite link) and log into REDCap from there, it will take you back to the Projects page. Please save regularly to avoid losing your data.

| REDCap | Auto Logout Warning                                                                         | × |
|--------|---------------------------------------------------------------------------------------------|---|
| ×      | Due to inactivity, your REDCap session has expired. Click the button below to log in again. |   |
|        | Log Ir                                                                                      | 1 |

# Navigating REDCap

## **Project Home**

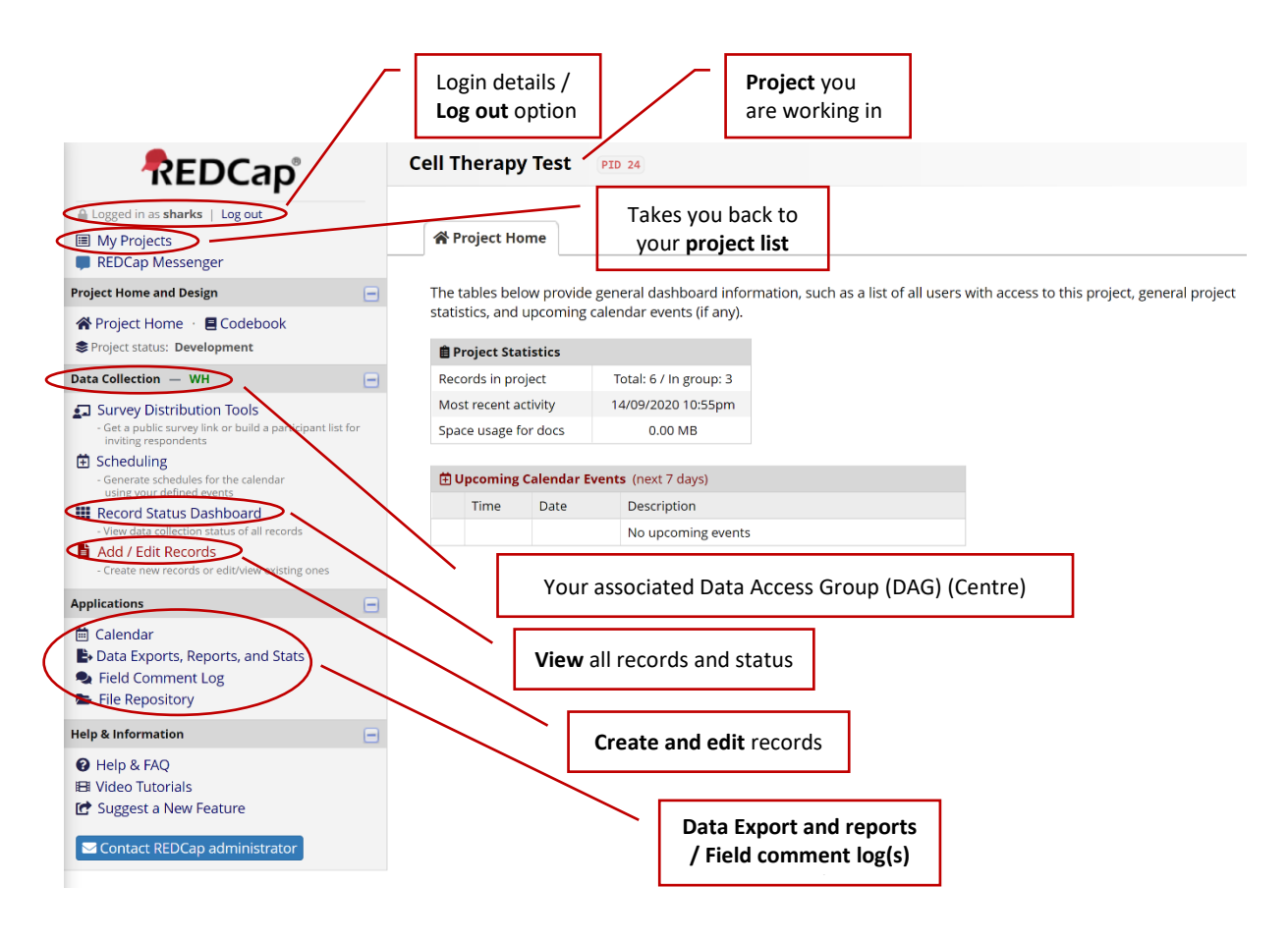

## Record Status Dashboard

Users will be assigned a Data Access Group (DAG), which will allow users / centres to create and view only their centre records.

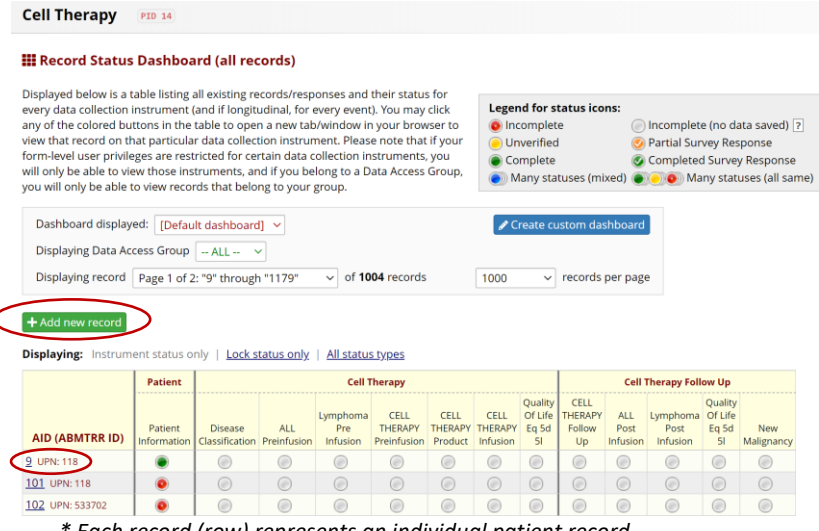

\* Each record (row) represents an individual patient record

- 1. To add a new record, select the +Add New record button
- 2. To update a record, click the **AID (ABMTRR ID) number** which will open the record you have selected **AND/OR** to update a specific form, click the grey or coloured <sup>O</sup> radio button

#### Record Home Page

The grid below displays the form-by-form progress of data entered for the currently selected record. You may click on the colored status icons to access that form/event. If you wish, you may modify the events below by navigating to the <u>Define My Events</u> page.

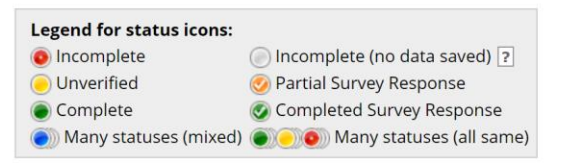

 $oxed{\mathscr{C}}$  Choose action for record  $\,\,\bigtriangledown\,$ 

| Data Collection Instrument | Patient    | + Add new<br>Cell<br>Therapy<br>Infusion: | + Add new<br>Cell<br>Therapy<br>Follow Up<br>Infusion: | + Add new<br>Transplant | + Add new<br>Transplant<br>FU |
|----------------------------|------------|-------------------------------------------|--------------------------------------------------------|-------------------------|-------------------------------|
| Patient Information        |            |                                           |                                                        |                         |                               |
| Disease Classification     | $\bigcirc$ |                                           |                                                        |                         |                               |
| ALL Preinfusion            |            |                                           |                                                        |                         |                               |
| Lymphoma Pre Infusion      |            |                                           |                                                        |                         |                               |
| CELL THERAPY Preinfusion   |            |                                           |                                                        |                         |                               |
| CELL THERAPY Product       |            |                                           |                                                        |                         |                               |
| CELL THERAPY Infusion      |            |                                           |                                                        |                         |                               |
| CELL THERAPY Follow Up     |            |                                           | ۲                                                      |                         |                               |
| ALL Post Infusion          |            |                                           |                                                        |                         |                               |
| Lymphoma Post Infusion     |            |                                           | ۲                                                      |                         |                               |
| Quality Of Life Eq 5d 5l   |            |                                           | ۲                                                      |                         |                               |
| TRANSPLANT                 |            |                                           |                                                        |                         |                               |
| HLA typing                 |            |                                           |                                                        |                         |                               |
| TRANSPLANT Follow Up       |            |                                           |                                                        |                         | $\bigcirc$                    |
| New Malignancy             |            |                                           |                                                        |                         |                               |
| Delete all data on event:  | ×          |                                           |                                                        |                         |                               |

E VIDEO: Basic data entry

#### AID (ABMTRR ID) 9 UPN: 118

Actions: 📃 Modify instrument 🔀 Download PDF of instrument(s) 空

| Disease Classification                                                                                                    | Data Access Group: [No Assignment] ? |
|----------------------------------------------------------------------------------------------------|--------------------------------------|
| Editing existing AID (ABMTRR ID) 9 UPN:                                                                                                    |                                      |
| Event Name: Cell Therapy                                                                                                    |                                      |
| AID (ABMTRR ID)                                                                                                    | 9                                    |
| Patient identification                                                                                                    |                                      |
| UPN : 118<br>DOB : 01-05-1962                                                                                                    |                                      |
| DIAGNOSIS                                                                                                    |                                      |
| Date of diagnosis                                                                                                    | 🖞 🚺 🛅 Today. D-M-Y                   |
| Primary Disease for HCT / Cell Therapy                                                                                                    | ÷                                    |
| DISEASE STATUS ASSESSMENT DATE<br>Applies to diagnoses with Disease Status at Infusion assessments                                                  |                                      |
| Date disease status assessed                                                                                                    | 😕 🚺 Today D-M-Y                      |
| Form Status                                                                                                    |                                      |
| Complete?                                                                                                    | 🕘 Incomplete 🗸                       |
| Lock this instrument?                                                                                                    |                                      |
| If locked, no user will be able to modify this instrument for this record until someone with<br>Instrument Level Lock/Unlock privileges unlocks it. | Lock                                 |
|                                                                                                    | Save & Exit Form Save &              |
|                                                                                                    | Cancel                               |

## Add / Edit Records

1. To add a new record, select the **+Add New record** button

#### Add / Edit Records

You may view an existing record/response by selecting it from the drop-down lists below. To create a new record/response, click the button below.

| Total records: <b>1004</b>         |                  |
|------------------------------------|------------------|
| Choose an existing AID (ABMTRR ID) | select record V  |
| (                                  | + Add new record |

| Data Search                                                                                                    |            |   |  |  |  |
|----------------------------------------------------------------------------------------------------|------------|---|--|--|--|
| Choose a field to search<br>(excludes multiple choice fields)                                                          | All fields | ~ |  |  |  |
| Search query<br>Begin typing to search the project data, then click an<br>item in the list to navigate to that record. |            | ] |  |  |  |

#### 2. To search records, type in the search query, you can search all fields or search specific fields.

#### Add / Edit Records

You may view an existing record/response by selecting it from the drop-down lists below. To create a new record/response, click the button below.

| <b>NOTICE:</b> This project is currently in Deven<br>has been moved to Production status.                              | elopment status. Real data should NOT be entered until the project   |
|----------------------------------------------------------------------------------------------------|----------------------------------------------------------------------|
| Total records: 1004                                                                                                    |                                                                      |
| Choose an existing AID (ABMTRR ID)                                                                                     | - select record 🗸                                                    |
|                                                                                                    | + Add new record                                                     |
|                                                                                                    |                                                                      |
| Data Search                                                                                                    |                                                                      |
| Choose a field to search<br>(excludes multiple choice fields)                                                          | record_id1 (AID (ABMTRR ID))                                         |
| Search query<br>Begin typing to search the project data, then click an<br>item in the list to navigate to that record. | 11 "In AID (ABMTRR ID) <b>1011</b> <i>UPN: 422</i> for event Patient |
|                                                                                                    | "110" in AID (ABMTRR ID) 110 UPN: 192 for event Patient              |
|                                                                                                    | "1100" in AID (ABMTRR ID) 1100 UPN: 171 for event Patient            |
|                                                                                                    | "1101" in AID (ABMTRR ID) 1101 UPN: 172 for event Patient            |
|                                                                                                    | "1102" IN AID (ABMTRR ID) 1102 UPN: 173 for event Patient            |
|                                                                                                    | "1104" in AID (ABMTRR ID) 1104 UPN: 175 for event Patient            |
|                                                                                                    | "1106" in AID (ABMTRR ID) 1106 UPN: 404310 for event Patient         |
|                                                                                                    | "1107" in AID (ABMTRR ID) 1107 UPN: A102 for event Patient           |
|                                                                                                    | "1108" in AID (ABMTRR ID) 1108 UPN: 81 for event Patient             |
|                                                                                                    | "1109" in AID (ABMTRR ID) 1109 UPN: 83 for event Patient             |
|                                                                                                    | "111" in AID (ABMTRR ID) 111 UPN: 815 for event Patient              |
|                                                                                                    |                                                                      |

## Data Exports, Reports, and Stats

You will have access to the proforma report(s) to export data from.

| Data Exports, Reports, and State | S El <u>VIDEO:</u> I                | ow to use Data Exports, Reports, and Stats |
|----------------------------------|-------------------------------------|--------------------------------------------|
| + Create New Report B My Repo    | orts & Exports C Other Export Optio | ns                                         |

This module allows you to easily view reports of your data, inspect plots and descriptive statistics of your data, as well as export your data to Microsoft Excel, SAS, Stata, R, or SPSS for analysis (if you have such privileges). If you wish to export your \*entire\* data set or view it as a report, then Report A is the best and quickest way. However, if you want to view or export data from only specific instruments (or events) on the fly, then Report B is the best choice. You may also create your own custom reports below (if you have such privileges) in which you can filter the report to specific fields, records, or events using a vast array of filtering tools to make sure you get the exact data you want. Once you have created a report, you may view it as a webpage, export it out of REDCap in a specified format (Excel, SAS, Stata, SPSS, R), or view the plots and descriptive statistics for that report.

| Му | My Reports & Exports |                                                     |                           |                    |  |  |  |  |  |
|----|----------------------|-----------------------------------------------------|---------------------------|--------------------|--|--|--|--|--|
|    |                      | Report name                                         | View/Export Options       | Management Options |  |  |  |  |  |
|    | A                    | All data (all records and fields)                   | Q View Report Export Data |                    |  |  |  |  |  |
|    | в                    | Selected instruments and/or events<br>(all records) | Make custom selections    |                    |  |  |  |  |  |

# How to use the repeat event / form function

In some circumstances a form or event may be repeated, for a patient / record. The Cell Therapy Form Guidelines will advise when and where to use these options. If an event or form offers this function, you will see a **+Add new** above the event.

|                            |         |                                                    |                                 |                                                    |                                                                                            | Co<br>repo                                              | ollapse / u<br>eating eve                               | in-collaps<br>ent colum                                  | e<br>ins                                                  |                                                         |                                                                       |
|----------------------------|---------|----------------------------------------------------|---------------------------------|----------------------------------------------------|--------------------------------------------------------------------------------------------|---------------------------------------------------------|---------------------------------------------------------|----------------------------------------------------------|-----------------------------------------------------------|---------------------------------------------------------|-----------------------------------------------------------------------|
| Data Collection Instrument | Patient | Cell<br>Therapy<br>Infusion:<br>30-09-2020<br>(#1) | Infusion:<br>30-06-2020<br>(#2) | 44<br>+ Add new<br>Infusion:<br>05-11-2020<br>(#3) | Cell<br>Therapy<br>Follow<br>Up<br>Infusion/fu<br>Period:<br>30-09-2020,<br>30 day<br>(#1) | Infusion/fu<br>Period:<br>30-06-2020,<br>30 day<br>(#2) | Infusion/fu<br>Period:<br>30-06-2020,<br>1 year<br>(#3) | Infusion/fu<br>Period:<br>05-11-2020,<br>100 day<br>(#4) | Infusion/fu<br>Period:<br>30-06-2020,<br>6 month<br>(#\$) | Infusion/fu<br>Period:<br>05-11-2020,<br>30 day<br>(#6) | + Add new<br>Infusion/fu<br>Period:<br>30-06-2020,<br>100 day<br>(#7) |
| Patient Information        | ۲       |                                                    |                                 | $\smile$                                           |                                                                                            |                                                         |                                                         |                                                          |                                                           |                                                         |                                                                       |
| Disease Classification     |         | ۲                                                  | ۲                               |                                                    |                                                                                            |                                                         |                                                         |                                                          |                                                           |                                                         |                                                                       |
| ALL Preinfusion            |         | ۲                                                  |                                 |                                                    |                                                                                            |                                                         |                                                         |                                                          |                                                           |                                                         |                                                                       |
| Lymphoma Pre Infusion      |         | ۲                                                  | ۲                               |                                                    |                                                                                            |                                                         |                                                         |                                                          |                                                           |                                                         |                                                                       |
| CELL THERAPY Preinfusion   |         | ۲                                                  | ۲                               |                                                    |                                                                                            |                                                         |                                                         |                                                          |                                                           |                                                         |                                                                       |
| CELL THERAPY Product       |         | ۲                                                  |                                 |                                                    |                                                                                            |                                                         |                                                         |                                                          |                                                           |                                                         |                                                                       |
| CELL THERAPY Infusion      |         | ۲                                                  | ۲                               | ۲                                                  |                                                                                            |                                                         |                                                         |                                                          |                                                           |                                                         |                                                                       |
| CELL THERAPY Follow Up     |         |                                                    |                                 |                                                    | ۲                                                                                          | ۲                                                       | ۲                                                       | ۲                                                        | ۲                                                         | ۲                                                       | ۲                                                                     |
| ALL Post Infusion          |         |                                                    |                                 |                                                    | ۲                                                                                          | ۲                                                       |                                                         |                                                          |                                                           |                                                         | 0                                                                     |
| Lymphoma Post Infusion     |         |                                                    |                                 |                                                    | ۲                                                                                          |                                                         |                                                         |                                                          |                                                           |                                                         |                                                                       |
| Quality Of Life Eq 5d 5l   |         |                                                    |                                 |                                                    | ۲                                                                                          |                                                         |                                                         |                                                          |                                                           |                                                         |                                                                       |
| New Malignancy             |         |                                                    |                                 |                                                    | ۲                                                                                          |                                                         |                                                         |                                                          |                                                           |                                                         |                                                                       |
| Delete all data on event:  | ×       | ×                                                  | ×                               | ×                                                  | ×                                                                                          | ×                                                       | ×                                                       | ×                                                        | ×                                                         | ×                                                       | ×                                                                     |

# Update and editing forms

#### Required fields

If required fields are missing values, and you save the form, you will receive the following message:

| NOTE: Some fields are required                                             | 1!                                                                                                    |
|----------------------------------------------------------------------------|----------------------------------------------------------------------------------------------------|
| Your data was successfully saved, by require a value. Please enter a value | ut you did not provide a value for some fields that<br>e for the fields on this page that are listed below. |
| Provide a value for<br>• Date of contact                                   |                                                                                                    |
|                                                                            | Okay Ignore and leave record                                                                                |

Please ensure that all required fields are completed before continuing to the next form.

#### **Question Subsets**

In some questions, the forms are designed to show a subset of questions based on an answer in the previous question. For example, if you select yes – *were cytogenetic testing performed*, a subset of questions will appear.

| Disease assessments at diagnosis                 |                        |       |
|--------------------------------------------------|------------------------|-------|
| Were cytogenetic testing performed               | 🛞 🔾 Yes 🔿 No 🔿 Unknown | reset |
|                                                  |                        |       |
| Disease assessments at diagnosis                 |                        |       |
| Were cytogenetic testing performed               | 🕛 💽 Yes 🛛 No 🔿 Unknown | reset |
| Tested by FISH                                   | 🔒 🔾 Yes 🔹 No           | reset |
| Tested by karotyping                             | 🛞 🔾 Yes 🔹 No           | reset |
| Molecular tests were performed<br>(eg. PCR, NGS) | 🛞 🔿 Yes 🔿 No 🔿 Unknown | reset |

If you reset the question – *were cytogenetic testing performed* to remove your answer you will receive a message if you have data entered in the subset of questions:

#### abmtrr-uat.svhanational.org.au says

ERASE CURRENT VALUE OF THE FIELD "amlfish" ?

The current field for which you just entered data requires that the field named "amlfish" be hidden from view. However, that field already has a value, so its value might need to be reset back to a blank value.

Click OK to HIDE this field and ERASE its current value. Click CANCEL if you DO NOT wish to hide this field or erase its current value.

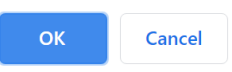

By clicking OK, it will reset all the subset questions.

## Help Text

Questions that require further explanation will have help text associated with it. Hover over the to reveal the text.

| Seizure                                     | 😃 💽 Yes 🔿 No 🔿 Unknown 🔗 reset                                                                                                    |
|---------------------------------------------|----------------------------------------------------------------------------------------------------|
| Seizure type                                |                                                                                                    |
| Severity                                    |                                                                                                    |
| Hemiparesis/paraparesis/other motor deficit | Grade 3 - Any clinical seizure focal or     generalized that resolves rapidly: or Non-                                             |
| Cerebral oedema                             | convulsive seizures on EEG that resolve<br>with intervention. Grade 4 - Life-                                                      |
| Hallucinations                              | threatening prolonged seizure (>5 min); or<br>Repetitive clinical or electrical seizures<br>without return to baseline in between) |
| Tremors                                     | Yes No Unknown reset                                                                                                    |

## Auto Fill in dropdown lists

For large dropdown list questions, these fields have an auto fill function as you start typing key words. Start typing in the word and it will display options from the dropdown list that you can choose from.

| v1.0 - Released N                     | ovember 2020                |            |              |                                                                  |                            |
|---------------------------------------|-----------------------------|------------|--------------|------------------------------------------------------------------|----------------------------|
|                                       |                             |            |              | Data Access Gr                                                   | oup: [No Assignment] ?     |
| 🥔 Editing existin                     | g AID (ABMTRR ID) 1 UPN: 85 |            |              |                                                                  |                            |
| Event Name:                           | atient                      |            |              |                                                                  |                            |
| AID (ABMTRR ID)                       |                             |            |              | 1<br>To marke the record, see the record act<br>record Home Page | ion top-down at top of the |
| Current Hospital * must provide value |                             |            | F            | br<br>Brisbane Private                                           |                            |
| Demographics                          |                             |            |              | Mater Brisbane                                                   |                            |
| Patient UPN                           |                             | Surname ID | 4 characters | Mater Private Brisbane<br>Royal Brisbane                         | acters emaining            |
| Date of birth                         | D-M-Y                       |            |              |                                                                  |                            |
| Sex                                   | O Male<br>O Female          |            |              |                                                                  |                            |

## Field History / Field log comments

Each question / field has a history and comment log associated with it. Click on the H to view the data history of the field:

| tient identification                                                                                                    |                                                                                          |                                                                                                    |
|----------------------------------------------------------------------------------------------------|------------------------------------------------------------------------------------------|----------------------------------------------------------------------------------------------------|
| PN : 85<br>OB : 10-01-1950                                                                                                    |                                                                                          |                                                                                                    |
| AGNOSIS                                                                                                    |                                                                                          |                                                                                                    |
| ate of diagnosis                                                                                                    |                                                                                          | 0.4.Y                                                                                                    |
| rimary Disease for HCT / Co                                                                                                    | ellular Therap                                                                           | View data history                                                                                                    |
|                                                                                                    |                                                                                          |                                                                                                    |
| COTE LYMPHOBLASTI                                                                                                    | LEOKAEM                                                                                  |                                                                                                    |
| LL classification                                                                                                    | LEUKAEM                                                                                  | B-lymphoblastic leukemia / lymphoma with                                                                                                    |
|                                                                                                    | LEUKAEM                                                                                  | 🖉 🛛 B-lymphoblastic leukemia / lymphoma with                                                                                                    |
| LL classification                                                                                                    | e "dc_prim_di                                                                            | B-lymphoblastic leukemia / lymphoma with                                                                                                    |
| LL classification<br>Data History for variable<br>Listed below is the history of<br>esults are sorted from earlie                                                                        | e "dc_prim_di:<br>all data entere<br>est to most rec                                     | B-lymphoblastic leukemia / lymphoma with     for record "1"     x ed for the variable "dc.prim_dis" for AID (ABMTRR ID) "1". The data history enc.                                                                                                    |
| LL classification Data History for variable Listed below is the history of esults are sorted from earlie Date/Time of Change                                                             | e "dc_prim_dia<br>all data entere<br>est to most rec<br>User                             | s" for record "1" s" for record "1" s" for the variable "dc, prim_dis" for AID (ABMTRR ID) "1". The data history en. Data Changes Made                                                                                                    |
| LL classification Data History for variable Listed below is the history of sulta are sorted from earli Date/Time of Change 03/11/2020 03:37:18                                           | e "dc_prim_dia<br>all data entere<br>est to most rec<br>User<br>rcaldwell                | B-lymphoblastic leukemia / lymphoma with     Gor record "1"     A for record "1"     Cort de variable "dc.prim_dis" for AID (ABMTRR ID) "1". The data history ent.     Data Changes Made     Acute myelogenous leukaemia (10)                                                  |
| LL classification Data History for variable Listed below is the history of esults are sorted from earlie Date/Time of Change 03/11/2020 03:37:18 06/11/2020 03:58:10 06/11/2020 03:58:10 | e "dc_prim_dia<br>i all data entere<br>est to most rec<br>User<br>rcaldwell<br>rcaldwell | B-lymphoblastic leukemia / lymphoma with     Gor record "1"     X     Gor record "1"     X     Gor the variable "dc.prim_dis" for AID (ABMTRR ID) "1". The data history enc.     Data Changes Made     Acute myelogenous leukaemia (10)     Acute lymphoblastic leukaemia (20) |

# Click the comment logo ito enter in comments:

#### Sield Comment Log

**ALL classification** 

This pop-up displays all the field comments for the record and field specified below. Users with access to data entry forms may leave one or more comments on any field on a data collection instrument, after which the balloon icon will stay lit up to signify that comments exist for that field for this record. All field comments for all records/fields can also be viewed, keyword searched, and filtered on the <u>Field Comment Log</u> page in this project. NOTE: If you wish to prevent all users in this project from editing or deleting field comments below, see the Additional Customizations popup on the Project Setup page.

B-lymphoblastic leukemia / lymphoma with ł 🗸

×

#### AID (ABMTRR ID): <u>1</u> Event: **Cell Therapy**

Field: dc\_prim\_dis ("Primary Disease for HCT / Cellular Therapy")

| Date/Time             | User      | Comments                                |
|-----------------------|-----------|-----------------------------------------|
| 11/11/2020<br>10:18pm | rcaldwell | Field updated as per new correspondence |
|                       |           | Comment Cancel                          |

The comment icon will now show as yellow, to signify that comments are added to the field.

| Primary Disease for HCT / Cellular Therapy | 🙁 😝 🖌 Acute lymphoblastic leukaemia | ~ |
|--------------------------------------------|-------------------------------------|---|
|                                            |                                     |   |

You can view all field comments in a project by accessing the Field Comment Log

#### Field Comment Log

This page displays the Field Comment Log for all records/events/fields in this project. You may use the controls below to perform keyword searches in the comments as well as filter the comments by record, event, field, or data access group. Keep in mind that if you do not have user privileges to view some data collection instruments, then comments for any fields on those instruments will not be displayed in the table. Also, if you belong to a data access group, then you will only see results for records that belong to your group. The entire Field Comment Log is downloadable as a file in Excel/CSV format.

| Field Comment L                  | .og Filters:                          | Il records V for All events                                                | Export entire log                                                    |           |  |
|----------------------------------|---------------------------------------|----------------------------------------------------------------------------|----------------------------------------------------------------------|-----------|--|
| Results returned                 | 1: 1 /                                | All fields  All users  All data access groups  Keyword search  Search tips |                                                                      |           |  |
| Click button to view comment log | Record                                | Field                                                                      | Comments                                                             |           |  |
| 🤪 1 comment                      | <u>1 (#1)</u> UPN: 85<br>Cell Therapy | dc_prim_dis<br>(Primary Disease for HCT<br>/ Cellular Therapy)             | rcaldwell (11/11/2020 10:19pm):<br>"Field updated as per new corresp | oondence" |  |

## **ABMTRR Cell Therapy Form Guidelines**

For assistance in completing the cell therapy forms, follow the <u>ABMTRR Cell Therapy Form Guidelines</u>

# For Further Help

Website:<a href="https://www.abmtrr.org/index.php/resources/data-management/">https://www.abmtrr.org/index.php/resources/data-management/</a>Email:abmtrr@svha.org.au

# References

PA Harris, R Taylor, R Thielke, J Payne, N Gonzalez, JG. Conde, Research electronic data capture (REDCap) – A metadata-driven methodology and workflow process for providing translational research informatics support, J Biomed Inform. 2009 Apr;42(2):377-81.

PA Harris, R Taylor, BL Minor, V Elliott, M Fernandez, L O'Neal, L McLeod, G Delacqua, F Delacqua, J Kirby, SN Duda, REDCap Consortium, The REDCap consortium: Building an international community of software partners, J Biomed Inform. 2019 May 9 [doi: 10.1016/j.jbi.2019.103208]